1)Hesabın üzerine sağ tıklayarak ayarlar butonuna basınız.

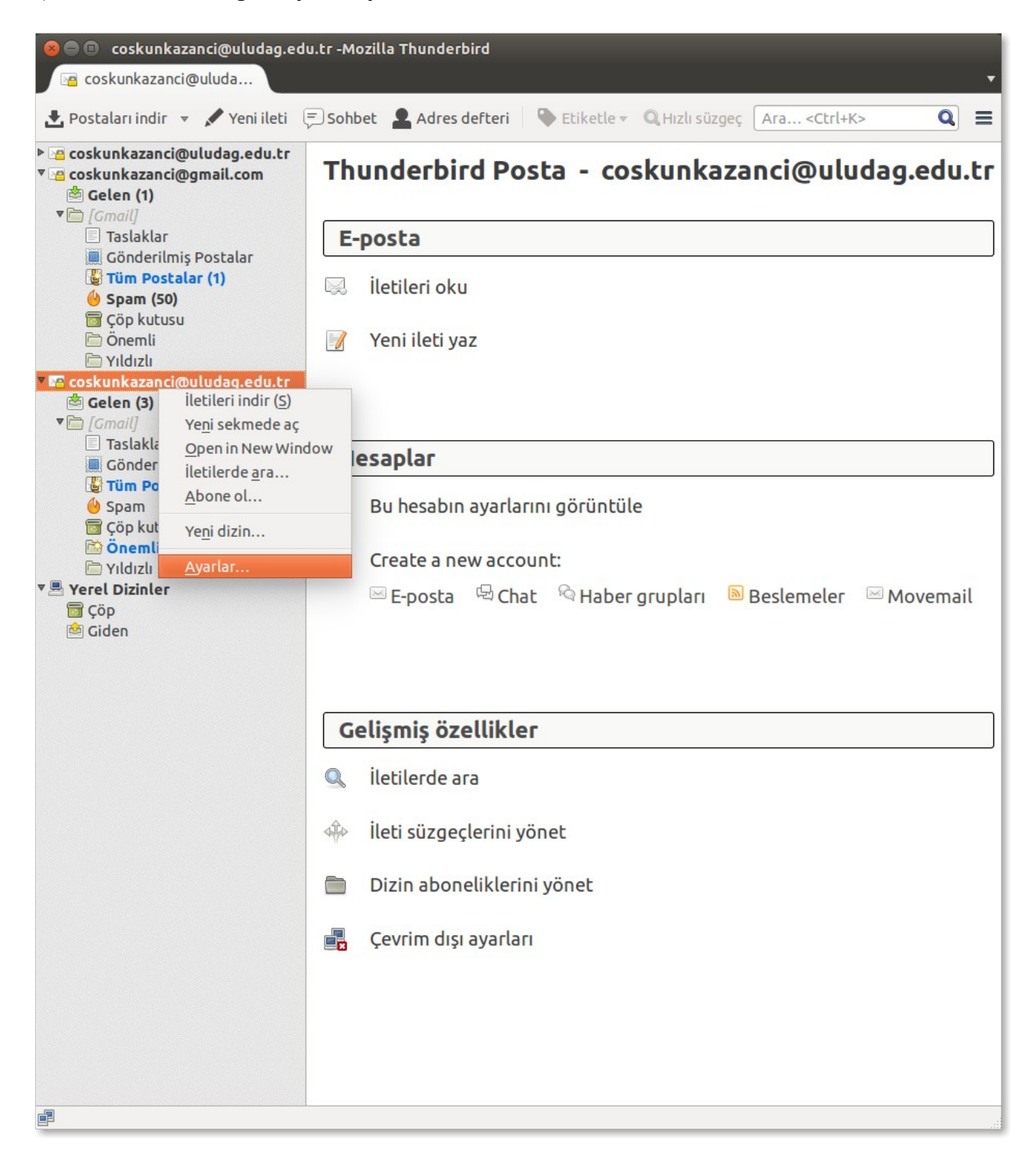

2) Sunucu ayarlarını seçerek IMAP ayarlarını resimdeki gibi uygulayınız.

| 🛞 💼 Hesap Ayaları                                                                                                    |                                                                                                    |  |
|----------------------------------------------------------------------------------------------------|----------------------------------------------------------------------------------------------------|--|
| coskunkazanci@uludag.edu.tr<br>Supucu avarlaru                                                                                                    | Sunucu ayarları                                                                                                    |  |
| Sunucu ayarları<br>Kopyalar ve dizinler<br>Düzenleme ve adresler<br>Gereksiz posta ayarları<br>Eşitleme ve depolama<br>Alındı Onayları<br>Güvenlik<br>Coskunkazanci@gmail.com<br>Sunucu ayarları<br>Kopyalar ve dizinler<br>Düzenleme ve adresler<br>Gereksiz posta ayarları<br>Eşitleme ve depolama<br>Alındı Onayları<br>Güvenlik<br>Coskunkazanci@uludag.edu.tr<br>Sunucu ayarları<br>Kopyalar ve dizinler<br>Düzenleme ve adresler<br>Gereksiz posta ayarları<br>Eşitleme ve depolama<br>Alındı Onayları<br>Güvenlik<br>Yerel Dizinler<br>Gereksiz posta ayarları<br>Disk alanı<br>Giden sunucusu (SMTP) | Sunucu türü: IMAP posta sunucusu<br>Sunucu adı: imap.uludag.edu.tr Port: 993 Varsayılan: 993<br>Kullanıcı adı: coskunkazanci<br>Güvenlik ayarları<br>Bağlantı güvenliği: SSL/TLS :<br>Yetkilendirme yöntemi: Normal parola :<br>Sunucu ayarları<br>@ Başlarken yeni iletileri denetle<br>@ Yeni iletileri her 10 dakikada bir kontrol et<br>Bir iletiyi sildiğimde:<br>@ Bu dizing taşı: Çöp :<br>Yalnızca şilinmiş olarak işaretle<br>Hemen sil<br>ileti depolama<br>Gelen kutusunu çıkışta temizle ("sil")<br>Çıkışta Çöp'ü boşalt<br>Yerel dizin:<br>/home/coskun/.thunderbird/lyh023aq.default/ImapMail/imap.ul<br>Göz <u>a</u> t |  |
| Hesap işlemleri 👻                                                                                                    | Vazgeç Tamam                                                                                                    |  |

3) Eğer POP3 ayarlarını kullanıyor iseniz resimdeki değişiklikleri uygulayınız.

| 🙁 🗉 Hesap Ayaları                                                                                                    |                                                                                                    |
|----------------------------------------------------------------------------------------------------|----------------------------------------------------------------------------------------------------|
| ▼ coskunkazanci@uludag.edu.tr                                                                                                    | Sunucu ayarları                                                                                                    |
| Kopyalar ve dizinler<br>Düzenleme ve adresler<br>Gereksiz posta ayarları<br>Eşitleme ve depolama<br>Alındı Onayları<br>Güvenlik<br>Coskunkazanci@gmail.com<br>Sunucu ayarları<br>Kopyalar ve dizinler<br>Düzenleme ve adresler<br>Gereksiz posta ayarları<br>Eşitleme ve depolama<br>Alındı Onayları<br>Güvenlik<br>Coskunkazanci@uludag.edu.tr<br>Sunucu ayarları<br>Kopyalar ve dizinler<br>Düzenleme ve adresler<br>Gereksiz posta ayarları<br>Eşitleme ve depolama<br>Alındı Onayları<br>Güvenlik<br>Yerel Dizinler<br>Gereksiz posta ayarları<br>Disk alanı<br>Giden sunucusu (SMTP) | Sunucu türü: IMAP posta sunucusu<br>Sunucu adı: pop.uludag.edu.tr Port: 995 Varsayılan: 993<br>Kullanıcı adı: coskunkazanci<br>Güvenlik ayarları<br>Bağlantı güvenliği: SSL/TLS<br>Yetkilendirme yöntemi: Normal parola<br>Sunucu ayarları<br>Ø Başlarken yeni iletileri denetle<br>Ø Yeni iletileri her 10 takikada bir kontrol et<br>Bir iletiyi sildiğimde:<br>Ø Bu dizing taşı: Çöp t<br>Yalnızca şilinmiş olarak işaretle<br>Hemen sil<br>Celişmiş<br>ileti depolama<br>Gelen kutusunu çıkışta temizle ("sil")<br>Çıkışta Çöp'ü boşalt<br>Yerel dizin:<br>/home/coskun/.thunderbird/lyh023aq.default/ImapMail/imap.ul<br>Göz <u>a</u> t |
| <u>H</u> esap işlemleri <del>v</del>                                                                                                    | Vazgeç Tamam                                                                                                    |

4) Tamam butonuna tıklayınız.